# eLux Recovery-Verfahren

# Kurzanleitung

Stand 2023-05-17

| 1. Überblick                                          | 2  |
|-------------------------------------------------------|----|
| 2. Recovery über USB-Stick                            |    |
| 2.1. Recovery-Image für USB vorbereiten               |    |
| 2.2. Image mit StickWizz auf USB-Stick schreiben      |    |
| 2.3. USB-Recovery durchfuhren                         |    |
| 3. Netzwerk-Recovery (PXE)                            | 7  |
| 3.1. Voraussetzungen für ein Netzwerk-Recovery        | 7  |
| 3.2. Netzwerk-Recovery in Scout Console konfigurieren |    |
| 3.3. DHCP-Konfiguration für eLux RP 6 X64-Geräte      |    |
| 3.4. Vereinfachte DHCP-Konfiguration                  |    |
| 3.5. Netzwerk-Recovery durchführen                    |    |
| 3.6. Problembehandlung beim Netzwerk-Recovery         | 17 |

#### © 2023 Unicon GmbH

Die vorliegende Dokumentation ist urheberrechtlich geschützt. Alle Rechte sind vorbehalten. Kein Teil dieser Dokumentation darf ohne unsere Genehmigung in irgendeiner Form vervielfältigt werden. Technische Änderungen vorbehalten. Texte und Abbildungen wurden mit größter Sorgfalt erarbeitet. Gleichwohl übernehmen wir weder juristische Verantwortung noch Haftung für die Richtigkeit, Vollständigkeit und Aktualität der bereitgestellten Informationen.

eLux<sup>®</sup> und Scout Enterprise Management Suite<sup>®</sup> sind eingetragene Marken der Unicon GmbH in der Europäischen Union, Großbritannien und den USA. ScoutaaS<sup>®</sup> ist eine eingetragene Marke der Unicon GmbH in der Europäischen Union, Großbritannien, den USA und Japan.

Alle anderen Produktnamen sind eingetragene Warenzeichen der jeweiligen Eigentümer.

### 1. Überblick

Mit einer Recovery-Installation wird das eLux-Betriebssystem auf den Flash-Speicher der Geräte installiert und/oder die Geräte auf den Auslieferungszustand zurückgesetzt.

Eine Recovery-Installation kann in folgenden Fällen durchgeführt werden:

- Das Gerät bootet nicht mehr (Wiederherstellung)
- Der Flash-Speicher des Gerätes enthält kein Image / ist leer.
- Das lokale Geräte-Kennwort ist verlorengegangen
- Das installierte Betriebssystem soll durch eLux ersetzt werden
- Das Image auf dem Flash-Speicher soll auf den Auslieferungszustand zurückgesetzt werden
- Migration auf eine neuere eLux-Hauptversion (alternativ: siehe Kurzanleitung zur Migration)
- Wenn kritische Feature-Packages (. fpm) im Base OS aktualisiert werden, benötigt das Gerät eine Recovery-Installation vor dem Update.

#### **Hinweis**

Eine Recovery-Installation zerstört alle Daten auf dem Speichermedium unwiederbringlich und installiert das eLux Betriebssystem.

Ein Recovery kann auf zwei Arten durchgeführt werden:

- via USB Stick, wenn die Geräte-Hardware das Booten von USB Massenspeichergeräten unterstützt
- via Netzwerk, sofern die Netzwerkkarte des Gerätes PXE unterstützt

### 2. Recovery über USB-Stick

Auf unserem Portal myelux.com bieten wir für alle eLux-Versionen ein eLux USB Stick-Image zum Download. Das Image übertragen Sie mit dem mitgelieferten Programm auf einen USB-Stick und erstellen sich hiermit einen Recovery-Stick, den Sie zum Installieren von eLux verwenden können.

Um auf ein individuelles Firmware-Image zu recovern, exportieren Sie ein Image mit den darin definierten Software-Paketen aus ELIAS 18 mit der **Stickwizz**-Option und erstellen damit einen USB-Stick.

Für weitere Informationen zum Erstellen eines individuellen USB-Recovery-Sticks im klassischen ELIAS, siehe USB-Recovery-Stick im **ELIAS**-Handbuch.

#### 2.1. Recovery-Image für USB vorbereiten

Voraussetzung PC mit Windows 10 oder höher

Für eine eLux Recovery-Installation über USB können Sie entweder ein von Unicon vorbereitetes Images verwenden, das wir auf unserem technischen Portal für die aktuellen eLux-Versionen zur Verfügung stellen (eLux USB Stick Image). Alternativ stellen Sie sich ein individuelles Image mit ELIAS zusammen, das Sie anschließend exportieren.

#### eLux USB Stick Image

- 1. Laden Sie von unserem Portal myelux.com unter **Downloads > eLux > eLux USB Stick Ima**ges das Paket für die relevante eLux-Version herunter.
- 2. Entpacken Sie die heruntergeladene . zip-Datei auf Ihrem PC.

Das eLux USB Stick Image als .dd-Datei und die Anwendung StickWizz.exe befinden sich in einem Verzeichnis auf Ihrem PC (sowie eine Textdatei mit Beschreibung und Prüfsumme).

#### Individuelles Image

- 1. Stellen Sie Ihr individuelles Image auf Ihrem PC bereit. Das Image kann in einer der folgenden Varianten vorliegen:
  - .stw-Datei, die mit der **Stickwizz**-Option aus ELIAS 18 exportiert wurde Für weitere Informationen siehe Image exportieren im **ELIAS 18**-Handbuch
  - .stw-Datei, die mit der Funktion StickWizz-Image erstellen im klassischen ELIAS erstellt wurde.
     Für weitere Informationen siehe StickWizz-Datei als Installationsbasis erstellen im ELIAS-Handbuch
  - .dd-Datei , die als Speicherabbild mit der Funktion USB-Stick erstellen im klassischen ELIAS ertellt wurde.
     Für weitere Informationen siehe USB-Recovery-Stick erstellen im ELIAS-Handbuch

2. Laden Sie von unserem Portal myelux.com unter **Tools** die Anwendung **StickWizz** herunter und entpacken Sie die . zip-Datei auf Ihrem PC.

Ihr individuelles Image als .stw- oder .dd-Datei und die Anwendung StickWizz.exe befinden sich in einem Verzeichnis auf Ihrem PC. Gehen Sie weiter zu "Image mit StickWizz auf USB-Stick schreiben" unten.

#### 2.2. Image mit StickWizz auf USB-Stick schreiben

#### Voraussetzung

- Image-Datei als .stw oder .dd auf einem PC mit Windows 10 oder höher
- Anwendung StickWizz auf dem PC (siehe "Recovery-Image f
  ür USB vorbereiten" auf der vorherigen Seite)
- USB-Stick auf lokalem Anschluss mit mindestens 4 GB freier Speicherkapazität, Zugriff mit Schreibrechten
- Stecken Sie den USB-Stick am PC ein. Der Datei-Explorer darf nicht auf dem USB-Laufwerk geöffnet sein.
- 2. Starten Sie die Anwendung StickWizz.exe auf Ihrem PC.

Die Sprache richtet sich nach der in Windows eingestellten Anzeige-Sprache. Die Prüfsumme wird errechnet und mit der hinterlegten Prüfsumme abgeglichen.

- 3. Prüfen Sie, ob die korrekte Quelle unter **Image-Datei** (1) und das korrekte Ziel unter **Datenträger** (3) ausgewählt sind.
- 4. Klicken Sie auf die Schaltfläche Schreiben (7).

Das Image wird auf den USB-Stick geschrieben. Eine Meldung bestätigt die erfolgreiche Fertigstellung.

| StickWizz - 3.5.0                                                                                                    |             | – 🗆 🗙     |
|----------------------------------------------------------------------------------------------------|-------------|-----------|
| UNICON                                                                                                    |             | StickWizz |
| Image-Datei                                                                                                    | Datenträger | Löschen   |
| C:\tmp\stickwizz\eLuxRP-6.2209.0-7.dd                                                                                                    | [D:\] 3     | $\sim$    |
| Daten beim Schrebvorgang verifizieren       5         Beschrebung       Erfordert:       USB-Stick >> 2 GB         Inhalt:       Erzeugung eines USB-Stick für die Recovery-Installat:         eines Thin Client mit elux RP6.         MDS-Prüfsumme:       doff13d472712f394622b67a4498ecb7         Prüfsummen-Ergebnis:       Erfolgreich abgeschlossen. | ion         |           |
| Fortschritt                                                                                                    |             |           |
| ✓ Schreben XAbbrechen                                                                                                    |             | Beenden   |

- 1 Nach dem Öffnen zeigt StickWizz eine .stw-oder .dd-Datei an, die im selben Verzeichnis liegt.
- 2 Verwenden Sie den Dateiauswahldialog, wenn die Datei in einem anderen Verzeichnis liegt.
- 3 Datenträger/Laufwerk, auf dem ein USB-Stick angeschlossen ist

Wählen Sie ein anderes Laufwerk, wenn notwendig.

- 4 Angezeigten Datenträgerlöschen (bevor Sie das Image schreiben)
- 5 Während des Schreibvorgangs wird jedes geschriebene Datenpaket mit der Quelle abgeglichen.
- 6 Sobald StickWizz mit der angegebenen Datei öffnet, wird die Prüfsumme errechnet und angezeigt.
- 7 Schreibvorgang starten

#### 2.3. USB-Recovery durchführen

#### Voraussetzung

- PC, Notebook oder anderes Client-Gerät mit der Möglichkeit, von USB HDD zu booten
- 4 GB (2 GB f
  ür begrenzte Funktionalit
  ät) Speicherplatz auf dem Flash-Speicher / auf der Festplatte
- 1. Konfigurieren Sie das BIOS Ihres Gerätes für den Boot von USB.
- 2. Stecken Sie den USB-Stick in einen USB-Anschluss und booten Sie das Gerät.
- 3. Um das Bootmenü aufzurufen, unterbrechen Sie den Boot-Vorgang mit der Taste F12 oder der vom Hersteller angegebenen Taste.
- 4. Wählen Sie im eLux-Bootmenü die Option Install eLux XX.

Achtung Während der Recovery-Installation werden alle Daten und das Betriebssystem vom Flash-Speicher/ von der Festplatte gelöscht (System-Recovery). Die Scout Management-Lizenzinformationen bleiben erhalten.

Nach der Installation startet das Gerät neu. Je nach Netzwerk-Konfiguration startet der Erstkonfigurations-Assistent, oder das Gerät wird automatisch über DHCP oder DNS erfasst und wird einem Scout Server zugeordnet.

### 3. Netzwerk-Recovery (PXE)

Das Netzwerkprotokoll PXE (Preboot Execution Environment) ermöglicht das Booten von Geräten ohne bootfähiges Speichermedium über LAN. Das Geräte-BIOS muss PXE unterstützen.

Mit Hilfe des PXE-Codes im BIOS der Netzwerkschnittstelle können die Clients mit dem DHCP- und dem TFTP-Server kommunizieren. Vom DHCP-Server bekommt der Client die IP-Konfiguration und vom TFTP-Server die Startdatei. Die Startdatei ruft den Core-Installer auf, der ein minimales System installiert, den Flash-Speicher formatiert und die Installation des eLux-Betriebssystems vom Webserver vorbereitet.

Mit dem **Recovery-Service** der Scout Enterprise Management Suite werden ein TFTP-Server und die erforderlichen Funktionen installiert. Der **Recovery-Service** ist in der Standard-Installation enthalten.

#### 3.1. Voraussetzungen für ein Netzwerk-Recovery

- Die relevanten Geräte verfügen über ein PXE-fähiges BIOS und eine LAN-Verbindung. UEFI-Geräte können ab eLux RP 6.4 und Scout Enterprise Management Suite 15.4 über ein PXE-Recovery installiert werden.
- Scout Enterprise Management Suite mit installiertem Recovery-Service (in Standard-Installation enthalten)
- eLux Software-Container f
  ür die relevante eLux-Version, installiert auf einem HTTP- oder FTP-Server
- DHCP-Server (im Microsoft Windows Server-Betriebssystem enthalten)

Als TFTP-Server wird der durch die Scout Enterprise Management Suite installierte und als Dienst eingetragene TFTP-Server verwendet. Stellen Sie sicher, dass kein anderer TFTP Server gleichzeitig auf Ihrem System läuft.

#### 3.2. Netzwerk-Recovery in Scout Console konfigurieren

- 1. Wählen Sie in der Scout Console Optionen > Recovery-Einstellungen.
- 2. Bearbeiten Sie folgende Felder:

| Option    | Beschreibung                                                                                                    |
|-----------|----------------------------------------------------------------------------------------------------|
| Protokoll | Netzwerk-Protokoll des Webservers zur Übertragung der Software-<br>Pakete an die Clients (HTTP, HTTPS, FTP, FTPS)                                                                                        |
| Server    | Name (FQDN) oder IP-Adresse des Webservers, der die eLux Software-<br>Pakete und die Imagedefinitions-Datei zur Verfügung stellt, optional<br>gefolgt von einer Port-Nummer<br>Beispiel: 192.168.10.1:80 |

| Option                                   | Beschreibung                                                                                                    |
|------------------------------------------|----------------------------------------------------------------------------------------------------|
| Proxy (optional)                         | IP-Adresse und Port (3128) des Proxy-Servers<br>Beispiel: 192.168.10.2:3128                                                                                                    |
| Benutzer und<br>Kennwort (optio-<br>nal) | Benutzername und Kennwort für den Zugriff auf den eLux-Software-Con-<br>tainer des FTP-Servers, wenn erforderlich                                                                             |
| Pfad                                     | Verzeichnispfad der eLux Software-Pakete auf dem Web/FTP-Server                                                                                                    |
|                                          | Verwenden Sie Slashes / als Trennzeichen zwischen den Ver-<br>zeichnissen.<br>Beispiel: eluxng/UC_RP6_X64 entspricht dem IIS-Webserver-Ver-<br>zeichnis C:\inetpub\wwwroot\eluxng\UC_RP6_X64\ |
|                                          | Wenn mehrere eLux-Versionen eingesetzt werden, kann das Container-<br>Verzeichnis durch den Container-Parameter parametrisiert werden.                                                        |
| Image-Datei                              | Name der Imagedefinitions-Datei (.idf) auf dem Webserver, das die<br>Clients für das Recovery verwenden                                                                                       |
|                                          | Der Name darf keine Leerzeichen enthalten, Groß-/Kleinschreibung ist zu berücksichtigen und die Dateiendung .idf muss angegeben werden.                                                       |
|                                          | Beispiel: recovery.idf                                                                                                    |
|                                          | Wenn unterschiedliche BIOS-Implementierungen eingesetzt werden (UEFI und non-UEFI), kann im IDF-Namen der Base System-Parameter verwendet werden.                                             |
| Benutzer muss<br>bestätigen              | Vor dem Durchführen des Recovery muss der Anwender am Client bestä-<br>tigen.                                                                                                    |
| Betriebssystem                           | Relevante eLux-Version                                                                                                    |

3. Bestätigen Sie mit OK.

#### 3.3. DHCP-Konfiguration für eLux RP 6 X64-Geräte

Voraussetzung Windows Server 2012 oder höher

Ein Netzwerk-Recovery für eLux RP 6 X64-Geräte (UEFI und non-UEFI) setzt voraus, dass am DHCP-Server benutzerdefinierte Herstellerklassen für UEFI- und non-UEFI-Geräte definiert sind. Mit entsprechend definierten DHCP-Richtlinien kann dann die jeweils relevante Start-Datei als DHCP-Option für jede Geräteklasse gesetzt werden.

Benutzerdefinierte Herstellerklassen erstellen

- 1. Öffnen Sie den DHCP-Manager als Administrator.
- 2. Markieren Sie den relevanten DHCP-Server und wählen Sie Vorgang > Herstellerklassen definieren...

Alternativ verwenden Sie das Kontextmenü:

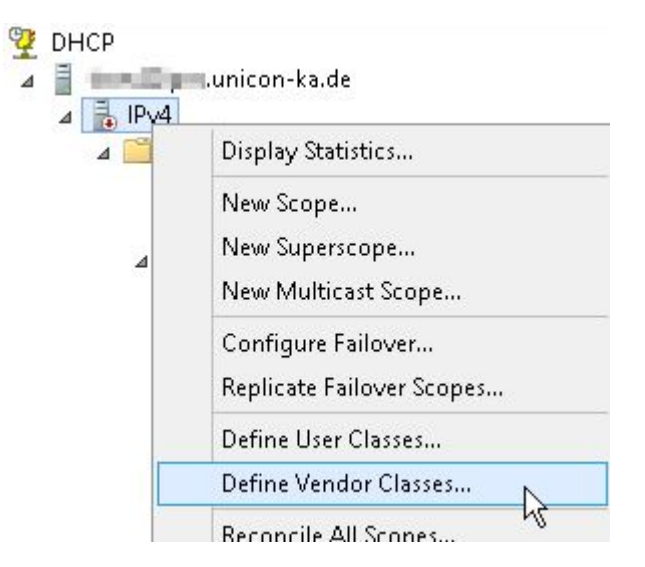

3. Erstellen Sie mit Hinzufügen... eine neue Klasse für UEFI-Geräte mit folgenden Angaben:

| Option                               | Wert                                                         |
|--------------------------------------|--------------------------------------------------------------|
| Anzeigename                          | Wählen Sie einen aussagekräftigen Namen für Ihre UEFI-Geräte |
| Beschreibung                         | Wählen Sie eine aussagekräftige Beschreibung                 |
| Kennung<br>(in Spalte <b>ASCII</b> ) | PXEClient:Arch:00007                                         |

|                      |                      |                         | E     | Edit | Cla | 55 |          | ? X       |        |
|----------------------|----------------------|-------------------------|-------|------|-----|----|----------|-----------|--------|
| Display r            | name:                |                         |       |      |     |    |          |           | Add    |
| PXEClie              | nt(UEFI              | x64)                    |       |      |     |    |          |           | Edit   |
| Descripti            | ion:                 |                         |       | 2    |     |    |          |           | Remove |
| D.                   |                      | 50.45                   | Binar | y:   | 6.0 | 75 | <u> </u> | ASCII:    |        |
| <i>D</i> .           |                      |                         | 43    | 6C   | 69  | 65 | 6E       | PXEClien  |        |
| 0000<br>0008<br>0010 | 50 5<br>74 3<br>30 2 | 58 45<br>3A 41<br>30 30 | 72    | 63   | 68  | ЗA | 30       | 1 Aren: 0 |        |

4. Erstellen Sie mit **Hinzufügen...** eine neue Klasse für Non-UEFI-Geräte mit folgenden Angaben:

| Option                                  | Wert                                                                          |
|-----------------------------------------|-------------------------------------------------------------------------------|
| Anzeigename                             | Wählen Sie einen aussagekräftigen Namen für Ihre Legacy (non-UEFI)-<br>Geräte |
| Beschreibung                            | Wählen Sie eine aussagekräftige Beschreibung                                  |
| Kennung<br>(in Spalte<br><b>ASCII</b> ) | PXEClient:Arch:00000                                                          |

|                                       |                |                          |                        | E                                 | Edit                           | Cla               | 55                 |                   |                             | ? X                  |   |        |
|---------------------------------------|----------------|--------------------------|------------------------|-----------------------------------|--------------------------------|-------------------|--------------------|-------------------|-----------------------------|----------------------|---|--------|
| Display r                             | iame:          |                          |                        |                                   |                                |                   |                    |                   |                             |                      | _ | Add    |
| PXEClie                               | nt(Lega        | асу х                    | 86/x                   | 64)                               | 6                              |                   |                    |                   |                             |                      |   | Edit   |
| Descripti                             | on:            |                          |                        |                                   | 4                              |                   |                    |                   |                             |                      |   | Remove |
| PXEClie                               | nt(Lega        | асу х                    | 86/x                   | 64) P                             | XECIi                          | ient:A            | Arch:(             | 00000             |                             |                      |   |        |
| PXEClie<br>D:                         | nt(Lega        | acy x                    | 86/x                   | 64) P<br>Binar                    | XECIi<br>y:                    | ent:4             | Arch:(             | 0000              | /                           | ASCII:               |   |        |
| PXEClie<br>D:<br>0000<br>0008<br>0010 | 50<br>74<br>30 | acy xi<br>58<br>3A<br>30 | 86/x<br>45<br>41<br>30 | 64) P<br>Binary<br>43<br>72<br>30 | XECIi<br><u>y:</u><br>6C<br>63 | ent.4<br>69<br>68 | Arch:(<br>65<br>3A | 00000<br>6E<br>30 | /<br>PXEC1<br>t:Arc<br>0000 | ASCII:<br>ien<br>h:0 | - |        |

#### 3.3.1. DHCP-Richtlinie für UEFI-Geräte definieren

Nachdem Sie im DHCP-Manager für Ihren DHCP-Server eine benutzerdefinierte Herstellerklasse erstellt haben, erstellen Sie jetzt eine DHCP-Richtlinie für diese Geräteklasse.

1. Wählen Sie für den relevanten Bereich Ihres DHCP-Servers im Kontextmenü die Option Neue Richtlinie...

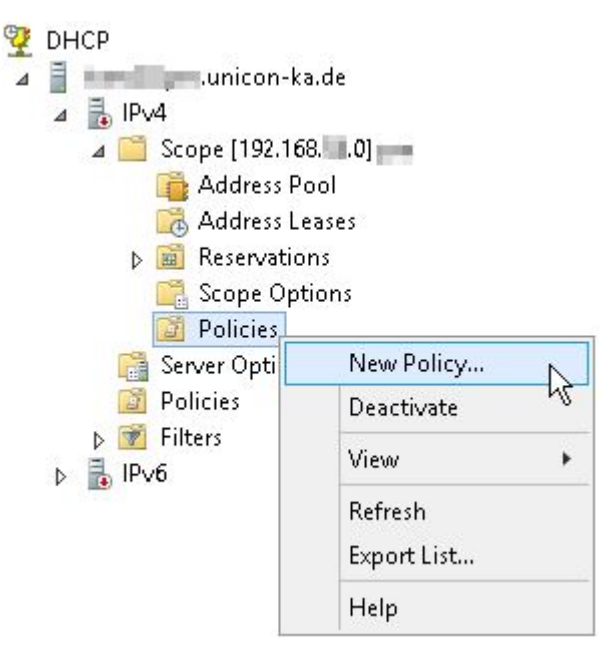

2. Vergeben Sie einen aussagekräftigen Namen und Beschreibung für die UEFI-Richtlinie.

|                |            | PXEClient(UEFI x64) Properties | ? | x |
|----------------|------------|--------------------------------|---|---|
| General        | Conditions | IP Address Range Options DNS   |   |   |
|                |            |                                |   |   |
| <u>P</u> olicy | y Name:    | PXEClient(UEFI x64)            | _ |   |

3. Erstellen Sie auf dem Register Bedingungen den Filter für die UEFI-Geräte:

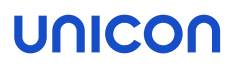

| Add/Edit Cor              | ndition                                              | ?                 | × |
|---------------------------|------------------------------------------------------|-------------------|---|
|                           |                                                      |                   |   |
| Specify a c<br>and values | ondition for the policy being configured. Select a c | riteria, operator |   |
| Criteria:                 | Vendor Class                                         |                   |   |
| Operator:                 | Equals                                               |                   |   |
| Value(s)                  |                                                      |                   |   |
| Value:                    | PXEClient(UEFI x64)                                  | Add               |   |
|                           | Prefix wildcard(*)     Append wildcard(*)            |                   |   |
|                           | PXEClient(UEFI x64)*                                 | Remove            |   |

4. Definieren Sie auf dem Register **Optionen** der UEFI-Richtlinie die Standard-Optionen 66 und 67:

| Option                         | Wert                                                                                                    |
|--------------------------------|----------------------------------------------------------------------------------------------------|
| 066 Hostname des Start-Servers | <ip-adresse des="" tftp-servers=""><br/>(entspricht i.d.R. der IP-Adresse des Scout Servers)</ip-adresse> |
| 067 Name der Startdatei        | grub/pxex64.efi                                                                                           |

| AEClient(OEFI X04) Prope | rties                                   | 1                                                                      |   |
|--------------------------|-----------------------------------------|------------------------------------------------------------------------|---|
| General Conditions IP A  | ddress Range Options DNS                |                                                                        |   |
| Vendor class:            | DHCP Standard Options                   |                                                                        | • |
| Available Options        |                                         | Description                                                            | ^ |
| Ø 066 Boot Server Host   | Name                                    | TFTP boot server host name                                             |   |
| ☑ 067 Bootfile Name      |                                         | Bootfile Name                                                          |   |
| 068 Mobile IP Home /     | Agents<br>snort Protocol (SMTP) Servers | Mobile IP home agents in priori<br>List of SMTP servers available<br>> | ~ |
| Data entry               |                                         |                                                                        |   |
| String value:            |                                         |                                                                        |   |
|                          |                                         |                                                                        |   |

#### 3.3.2. DHCP-Richtlinie für Non-UEFI-Geräte definieren

Nachdem Sie im DHCP-Manager für Ihren DHCP-Server eine benutzerdefinierte Herstellerklasse erstellt haben, erstellen Sie jetzt eine DHCP-Richtlinie für diese Geräteklasse.

- 1. Wählen Sie für den relevanten Bereich im Kontextmenü die Option Neue Richtlinie...
- 2. Vergeben Sie einen aussagekräftigen Namen und Beschreibung für die Non-UEFI-Richtlinie.

|              |            | PXEClient(Legacy x86/x64) Properties |
|--------------|------------|--------------------------------------|
| General      | Conditions | IP Address Range Options DNS         |
| Policy Name: |            | PYECtient(Legacy v96/v64)            |
| Polic        | y ivame:   | I AE client(Legacy X00/X04)          |

3. Erstellen Sie auf dem Register Bedingungen den Filter für die Non-UEFI-Geräte:

| Specify a<br>and value: | condition for the policy being configu<br>s for the condition. | red. Select a c | riteria, operator |
|-------------------------|----------------------------------------------------------------|-----------------|-------------------|
| <u>C</u> riteria:       | Vendor Class                                                   | •               |                   |
| <u>O</u> perator:       | Equals                                                         | •               |                   |
| – Valua(e)              | 2° - 2°                                                        |                 |                   |
| Value:                  | PXEClient(Legacy x86/x64)                                      | •               | Add               |
|                         | ☐ Prefix wildcard(*) ☑ Append wildcard(*)                      |                 |                   |
|                         |                                                                |                 | D                 |

4. Definieren Sie auf dem Register **Optionen** die Standard-Optionen 66 und 67:

| Option                         | Wert                                                                                                    |
|--------------------------------|----------------------------------------------------------------------------------------------------|
| 066 Hostname des Start-Servers | <ip-adresse des="" tftp-servers=""><br/>(entspricht i.d.R. der IP-Adresse des Scout Servers)</ip-adresse> |
| 067 Name der Startdatei        | grub/pxe.i386                                                                                             |

| PXEClient(Legacy x86/x64) Properties                                                 | ?                                                                        | × |  |  |
|--------------------------------------------------------------------------------------|--------------------------------------------------------------------------|---|--|--|
| General Conditions IP Address Range Options DN                                       | VS                                                                       |   |  |  |
| Vendor class: DHCP Standard Options                                                  |                                                                          | • |  |  |
| Available Options                                                                    | Description                                                              | ^ |  |  |
| ☑ 066 Boot Server Host Name                                                          | TFTP boot server host name                                               |   |  |  |
| ☑ 067 Bootfile Name                                                                  | Bootfile Name                                                            |   |  |  |
| 068 Mobile IP Home Agents     069 Simple Mail Transport Protocol (SMTP) Server     < | Mobile IP home agents in priori<br>s List of SMTP servers available<br>> | ~ |  |  |
| Data entry                                                                           |                                                                          |   |  |  |
| String value:                                                                        |                                                                          |   |  |  |
| grub/pxe.i386                                                                        |                                                                          |   |  |  |
|                                                                                      |                                                                          |   |  |  |
|                                                                                      |                                                                          | ~ |  |  |

#### 3.4. Vereinfachte DHCP-Konfiguration

- nur für homogene Umgebung: Nur UEFI-Geräte oder nur Non-UEFI-Geräte -

#### **Hinweis**

Wenn Sie eLux RP 6 X64-Geräte mit und ohne UEFI einsetzen, benötigen Sie DHCP-Richtlinien, um die jeweils relevante Startdatei zu verwenden. Für weitere Informationen siehe DHCP-Konfiguration für eLux RP 6 X64-Geräte.

Neben den für eLux notwendigen DHCP-Optionen für Router, DNS-Server und Domänenname müssen für ein PXE-Recovery Start-Server und Startdatei über DHCP definiert werden.

- 1. Öffnen Sie den DHCP-Manager als Administrator.
- Markieren Sie f
  ür den relevanten DHCP-Server entweder die Serveroptionen, die Bereichsoptionen oder die Reservierungen f
  ür einzelne Ger
  äte und w
  ählen dann Vorgang > Optionen konfigurieren... > Allgemein.
- 3. Bearbeiten Sie die folgenden DHCP-Optionen und geben Sie folgende Werte ein:

| Option                                 | Wert                                                                                                  |
|----------------------------------------|----------------------------------------------------------------------------------------------------|
| 066 Hostname<br>des Start-Ser-<br>vers | <ip-adresse des="" tftp-servers=""> (entspricht i.d.R. der IP-Adresse des Scout Servers)</ip-adresse> |
| 067 Name der<br>Startdatei             | grub/pxe.i386 <b>für non-UEFI-Geräte</b><br>grub/pxex64.efi <b>für UEFI-Geräte (x64)</b>              |

4. Bestätigen Sie mit OK.

#### 3.5. Netzwerk-Recovery durchführen

Die Recovery-Installation wird vom Client initiiert. Der Client muss über das Bootmedium LAN booten und je nach Hardware dafür konfiguriert werden.

Schalten Sie das Gerät ein und wählen Sie im Bootmenü als Bootmedium die Option LAN.

oder

Wenn Sie das Bootmedium nicht im Bootmenü auswählen können, konfigurieren Sie das First boot device im BIOS auf LAN und booten erneut.

Nachdem der Core-Installer aufgerufen wurde und das System vorbereitet hat, werden die Software-Pakete vom Webserver übertragen und installiert. Nach der Installation startet der Client neu. Je nach Netzwerk-Konfiguration wird das Gerät automatisch über DHCP oder DNS erfasst und einem Scout Server zugeordnet.

#### 3.6. Problembehandlung beim Netzwerk-Recovery

Die wichtigsten Protokolldateien zur Fehleranalyse sind

- tftpd.log unter Documents\UniCon\Scout\Recovery
- DHCP-Server-Protokolldatei

Während des Recovery wird die Paketinstallation grafisch dargestellt. Mit der Tastenkombination STRG + ALT + F4 können Sie zwischen Grafikmodus und Textmodus umschalten und eventuelle Fehler anzeigen lassen.

Für sonstige Probleme und Fehlermeldungen siehe folgende Tabelle.

| Problem                                         | Ursache                                                                                    | Lösung                                                                                                    |
|-------------------------------------------------|--------------------------------------------------------------------------------------------|----------------------------------------------------------------------------------------------------|
| Für UEFI-Geräte kann PXE-Recovery nicht ver-    | Die verwendete<br>eLux-Version unter-<br>stützt kein PXE-<br>Recovery für UEFI-<br>Geräte. | Verwenden Sie eLux RP 6.4.0 und Scout 15.4.0 oder spätere Versionen.                                                                                                    |
| wendet werden.                                  |                                                                                            | Für weitere Informationen siehe DHCP-Server für Netzwerk-Recovery kon-<br>figurieren.                                                                                                    |
| Das Gerät meldet beim Starten des PXE- Recovery | Der DHCP-Server antwortet nicht.                                                           | Kontrollieren Sie den Netzwerkanschluss.                                                                                                    |
| einen DHCP Timeout.                             |                                                                                            | Kontrollieren Sie in der Protokolldatei Ihres DHCP Servers, ob der<br>Client Verbindung aufgenommen und eine IP-Adresse zugeteilt<br>bekommen hat. Passen Sie Ihren DHCP Server entsprechend an. |
| Das Gerät beginnt das PXE-Recovery und bootet   | Der TFTP-Server ant-<br>wortet nicht.                                                      | Kontrollieren Sie, ob der TFTP Server verfügbar ist.                                                                                                    |
| dann normal oder meldet einen TFTP Timeout:     |                                                                                            | Analysieren Sie die Protokolldatei des TFTPD-Daemons.                                                                                                    |
| TFTP open timeout                               |                                                                                            | Kontrollieren Sie die Einträge für Router/Gateway bzw. Start-Server<br>Ihres DHCP Dienstes.                                                                                                    |

| Problem                                                               | Ursache                                                           | Lösung                                                                                                    |
|-----------------------------------------------------------------------|-------------------------------------------------------------------|----------------------------------------------------------------------------------------------------|
| Nach Start des PXE-Recovery meldet das Gerät                          | Der TFTP-Server<br>kann die Startdatei (                          | Kontrollieren Sie den Eintrag f ür die Startdatei Ihres DHCP-Servers.                                                 |
| einen TFTP Fehler:                                                    |                                                                   | Analysieren Sie die Protokolldatei des TFTP Servers.                                                                  |
| TFTP Error - File not found                                           | zur Verfügung stel-<br>len.                                       | Überprüfen Sie die Zugriffsrechte auf das Root-Verzeichnis des<br>TFTP-Servers.                                       |
| Das Recovery bricht mit schwarzem Bildschirm ab                       | Der TFTP-Server                                                   | Analysieren Sie die Protokolldatei des TFTP Servers.                                                                  |
| <pre>und meldet:<br/>could not find image: eluxrp.krn<br/>boot:</pre> | kann die Datei<br>eluxrp.krn nicht<br>zur Verfügung stel-<br>len. | Überprüfen Sie die Zugriffsrechte und das Vorhandensein der<br>Recovery-Dateien im Root-Verzeichnis des TFTP-Servers. |
| Das Recovery bricht mit schwarzem Bildschirm ab                       | Der TFTP-Server                                                   | Analysieren Sie die Protokolldatei des TFTP Servers.                                                                  |
| und meldet:<br>could not find ramdisk image: ramfs.rp                 | kann die Datei<br>ramfs.rp nicht zur<br>Verfügung stellen.        | Überprüfen Sie die Rechte und das Vorhandensein der Recovery-<br>Dateien im Root-Verzeichnis des TFTP-Servers.        |
| boot:                                                                 |                                                                   |                                                                                                    |
| Das Recovery hängt nach folgenden Meldungen:                          | Das Recovery-<br>Image kann nicht<br>vom Web-/FTP-Ser-            | Warten Sie den Timeout für den FTP- oder HTTP- Zugriff ab und prüfen Sie                                              |
| ec = 406                                                              |                                                                   | die Guitigkeit der angezeigten Adresse:                                                                               |
| ···                                                                   | ver geladen werden.                                               | http://user:passwort@webserver                                                                                        |
| etux-tibiaty                                                          |                                                                   | oder                                                                                                    |
| <pre>failed http://user:password@webserver or</pre>                   |                                                                   | ftp://user:passwort@ftpserver                                                                                         |
| <pre>failed ftp://user:password@ftpserver</pre>                       |                                                                   | Passen Sie die Werte in den <b>Recovery-Einstellungen</b> der Scout Console an.                                       |